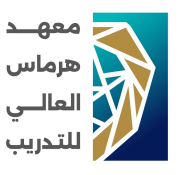

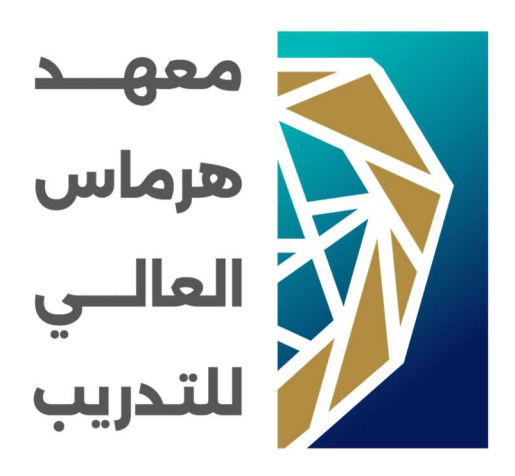

# الدليل الإرشادي لاستخدام منصة معهد هرماس العالي للتدريب (دليل المتدرب)

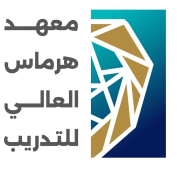

## الدخول للصفحة الرئيسية:

يعد الوصول إلى الموقع الرسمي لمعهد هرماس العالي للتدريب الخطوة الأولى للتعرف على الدورات التدريبية المتاحة والخدمات المقدمة من قبل المعهد. عبر الموقع، يمكن للمتدربين التسجيل في الدورات، الاطلاع على تفاصيل البرامج، وإجراء الدفع الإلكتروني.

ر ابط الوصول:

## https://hyrmasinstitute.com.sa

| n Brance N 2<br>Joint<br>March 1                                                                                                    |                                                                                |
|----------------------------------------------------------------------------------------------------|--------------------------------------------------------------------------------|
| Coccession (C)<br>Contraction (C)<br>Contraction (C)<br>Contrac | افتح متصفح الإنترنت الذي<br>تفضله على جهازك مثل<br>Firefox ،Chrome)<br>(Safari |

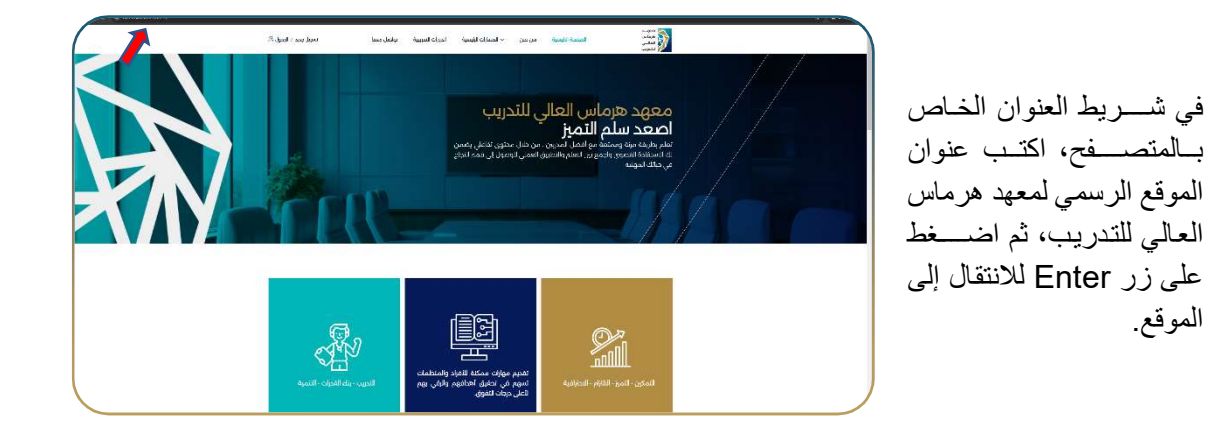

.2

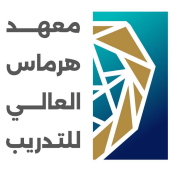

### تسجیل حساب جدید:

صفحة التسجيل الجديد تتيح للمتدربين الجدد إنشاء حساب على منصبة المعهد. تتطلب الصفحة إدخال المعلومات الأساسية مثل الاسم، البريد الإلكتروني، وكلمة المرور لإنشاء حساب والوصول إلى الدورات التدريبية.

ر ابط الوصول:

.1

التسجيل

من خلال القائمة الرئيسية وعند الضغط على زر تسجيل جديد

يمكن الانتقال الى صفحة

## https://hyrmasinstitute.com.sa/register

| C                    |                                                |                                                   | ang 🕸 🖘 🛱 bacqanta         |
|----------------------|------------------------------------------------|---------------------------------------------------|----------------------------|
| سحیل جمید / الدخول 🖉 | المسارات الرئيسية الدورات الندريبية تواصل معنا | الصفحة الرئيسية من نحن 🗸                          | Applau<br>Applau<br>Ballur |
|                      |                                                |                                                   |                            |
|                      |                                                |                                                   |                            |
|                      | یل مستخدم جدید                                 | זשב                                               | ~                          |
| V $( 1 )$            |                                                |                                                   | 0                          |
|                      |                                                |                                                   |                            |
|                      |                                                |                                                   |                            |
|                      |                                                |                                                   |                            |
|                      |                                                |                                                   |                            |
|                      |                                                | Register                                          |                            |
|                      | الحكى فاسم الحج                                | Register                                          |                            |
|                      | الحل المرد الذي                                | Register<br>لدفن السم اليول<br>المحل ولم الحوال   |                            |
|                      | الذق المراقبي                                  | Register<br>الادن الاسم الرول<br>الادن والم الرول |                            |

| سجېل چېد / اندوېل ک | مسارت الإنسية الدورات التدريبية تواصل ه | الصفحة الرئيسية من نحن ٧ ال | المقتر     | 、<br>、                  |
|---------------------|-----------------------------------------|-----------------------------|------------|-------------------------|
|                     |                                         |                             | vegaliti 🧭 |                         |
|                     |                                         | <b>D</b>                    |            |                         |
|                     | اددل الممر الدو                         | lectification lect          |            | املأ النموذج بالمعلومات |
|                     |                                         | الطر رقم الدول.             |            | المطلوبة.               |
|                     |                                         | اندل النمين.<br>كلمة المرس  |            |                         |
| 2                   | تسجيل                                   |                             |            |                         |
| 4                   | L                                       | الداك حساب مستقلا سط رمان   |            |                         |

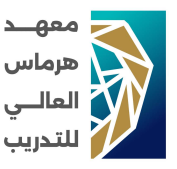

## تسجيل الدخول:

تتيح صفحة تسجيل الدخول للمتدربين المسجلين الوصول إلى حساباتهم على المنصبة، حيث يمكنهم متابعة الدورات التي التحقوا بها وإدارة حساباتهم.

# ر ابط الوصول:

# https://hyrmasinstitute.com.sa/login

| Alexand and a data are a final and a data are a final and a data are a final and a data are a data are a data a | مدة ليُسية من تحن - المسرّت الرسية الدوات الدينية اوامل ممتا<br>تسجيل الحضول                                                             |   | أدخل البريد الإلكتروني وكلمة<br>المرور. | · |
|----------------------------------------------------------------------------------------------------|----------------------------------------------------------------------------------------------------|---|-----------------------------------------|---|
|                                                                                                    | الدخول الى المنصة.<br>اين انائير.<br>سبب المرابع المرابع المرابع المرابع المرابع المرابع المرابع المرابع المرابع المرابع المرابع المرابع | , |                                         |   |

| لسجل جيد 7 لندول کے | الله منه المعنية المعنية الراسية من لحن - المسارك الرئيسية الدورك للديريية والعل معنا<br>الله السبب |                                                                    |    |
|---------------------|----------------------------------------------------------------------------------------------------|--------------------------------------------------------------------|----|
| 1                   | الدخول الى المنصة<br>اير التابير.<br>سميل احتول<br>تسرب کلمة المرو الخلمه، بک                       | اضغط على زر "تسجيل<br>الدخول" للوصول إلى لوحة<br>التحكم الخاصة بك. | .2 |

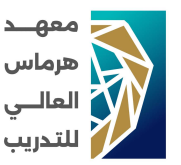

#### الصفحة الرئيسية:

تحتوي الصفحة الرئيسية لحساب الطالب على نظرة عامة نتضمن إحصائيات حول مستوى تقدمه في الدورات، الدورات التي التحق بها، والشهادات المكتسبة، مما يمنح الطالب نظرة شاملة على إنجازاته.

رابط الوصول:

.1

## https://hyrmasinstitute.com.sa/dashboard

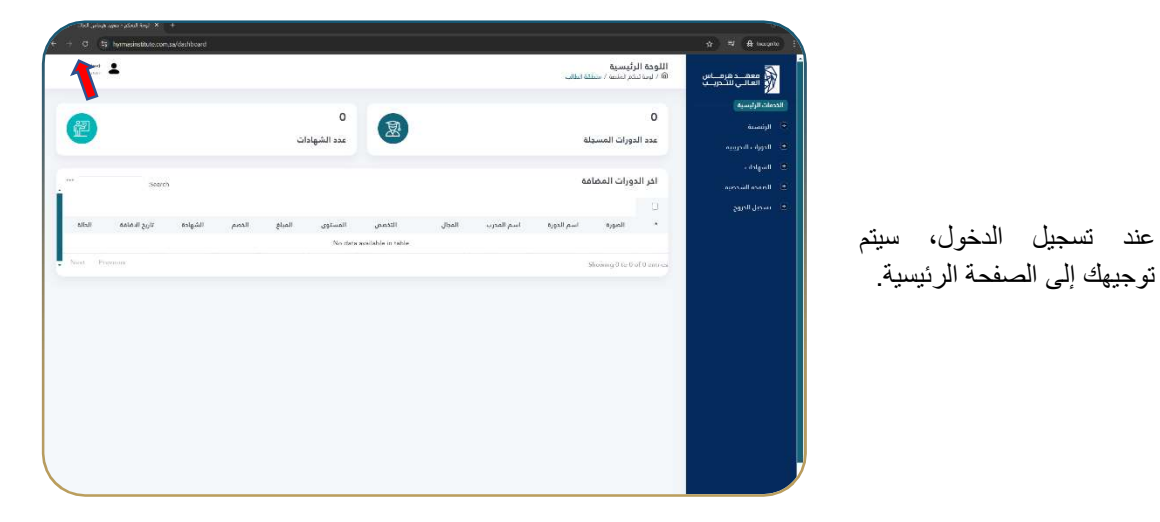

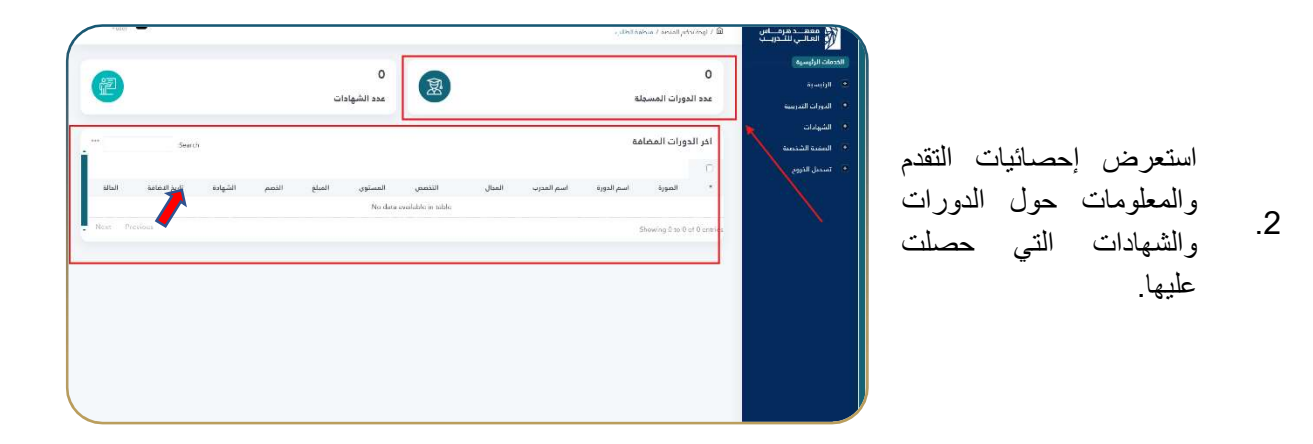

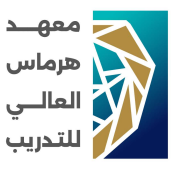

الدورات التدريبية:

تقدم هذه الصفحة قائمة بجميع الدورات التي قام الطالب بالتسجيل فيها، مع إمكانية الوصول السريع إلى محتوى كل دورة وموعد الحضور للأنشطة المتاحة.

رابط الوصول:

.1

# https://hyrmasinstitute.com.sa/dashboard

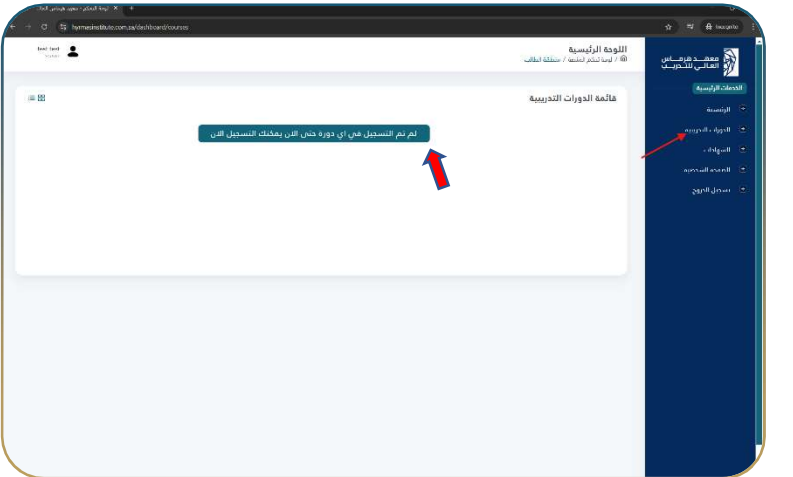

,

انتقل إلى "الدورات التدريبية"

من القائمة.

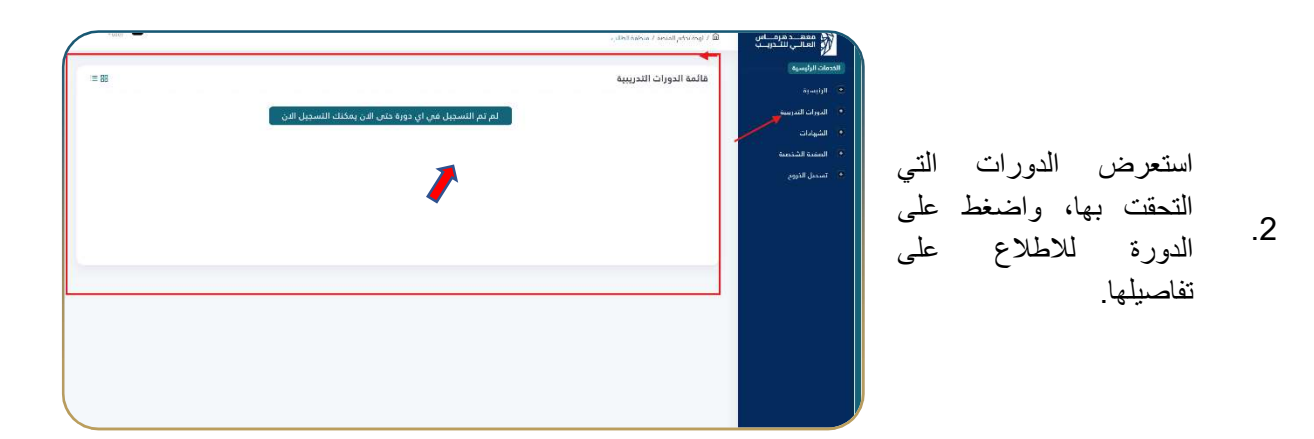

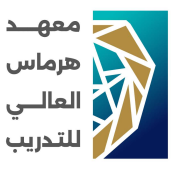

#### الصفحة الشخصية

تعرض صفحة "بياناتي" المعلومات الشخصية الخاصة بالمتدرب، مثل الاسم، البريد الإلكتروني، ورقم الهاتف. يمكن للمتدرب تعديل معلوماته الشخصية للحفاظ على دقة بياناته على المنصة.

ر ابط الوصول:

.1

.2

في القائمة.

## https://hyrmasinstitute.com.sa/dashboard/profile

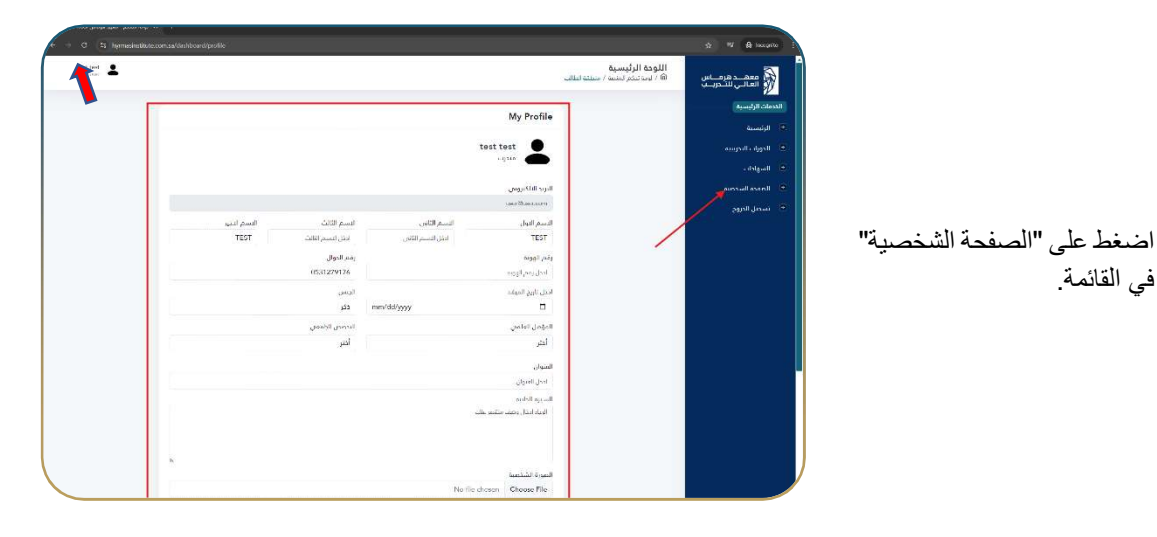

قم بتحديث أو تعديل المعلومات الشخصية، ثم اضغط على زر "حفظ" لتأكيد التغييرات.

| ست<br>براد الدي<br>براد الدي<br>سد الدين<br>سد الدين<br>سم الدين<br>سم الدين<br>سم الدين<br>سم الدين<br>سم الدين<br>سم الدين<br>سم الدين<br>سم الدين<br>سم الدين<br>سم الدين<br>سم الدين<br>سم الدين<br>سم الدين<br>سم الدين<br>سم الدين<br>سم المالدين<br>سم الدين<br>سم الدين<br>سم الدين<br>سم المالمالدين<br>سم المالي<br>سم المالمالمالمالمالمالمالمالمالمالمالمالما | امات الرليسية                             | My Profile                 |                     |                 |               |
|----------------------------------------------------------------------------------------------------|-------------------------------------------|----------------------------|---------------------|-----------------|---------------|
| الميد الملكيمي الميد الملكيمي   المعن الملكيمي المعن الملكيمي   المعن المعن المعني المعن الملكي   المعن المعن المعني المعن الملكي   المعن المعني المعن الملكي   المعن المعني المعن الملكي   المعن المعني المعن الملكي   المعن المعني المعن الملكي   المعن المعني المعن الملكي   المعن المعني المعن الملكي   المعن المعني المعن الملكي   المعن المعني المعن الملكي   المعن المعني المعن الملكي   المعن المعني المعن الملكي   المعن المعني المعن الملكي   المعن الملكي المعن الملكي   المعن الملكي المعن الملكي                                                                                                    | الرئيسية<br>الذورات البدرورية<br>الشمادات | test test                  |                     |                 |               |
| ساد کندیم<br>است کندیم<br>1977 اور ایس الاسم الالت<br>1977 اور ایس الالت الاسم الالت الاسم الالت الاسم الالت الاسم<br>1970 اور ایس الالت الالت الالت الالت الالت الالت الالت الالت الالت الالت الالت الالت الالت الالت الالت الالت ال<br>1970 اور ایس الالت الالت الالت الالت الالت الالت الالت الالت الالت الالت الالت الالت الالت الالت الالت الالت ال<br>1970 اور ایس الالت الالت الالت الالت الالت الالت الالت الالت الالت الالت الالت الالت الالت الالت الالت الالت ال<br>1970 اور ایس الالت الالت الالت الالت الالت الالت الالت الالت الالت الالت الالت الالت الالت الالت الالت الالت ال                                                                                                    | النسب الشنصيعي                            | البريد التلكبرون           |                     |                 |               |
| عسم القول عسم القدر   1927 الان المسر القدر   1927 الان المسر القدر   المراحية المراحية   المراحية المراحية                                                                                                    | multimeter and the second                 | carolitaseccem             |                     |                 |               |
| T23T نال السرائل، T23T   برد الهم برد الهم برد الهم   التاريخ برد الهم برد الهم   التاريخ برد الهم برد الهم   التاريخ برد الهم برد الهم   التاريخ برد الهم برد الهم   التاريخ برد الهم برد الهم   التاريخ برد الهم برد الهم   التاريخ برد الهم برد الهم   التاريخ برد الهم برد الهم   التاريخ برد الهم برد الهم   التاريخ برد الهم برد الهم   التاريخ برد الهم برد الهم                                                                                                    |                                           | النسم النول                | الدسم الثاني        | لاسم الثالث     | النستم النثير |
| يدر الهيد من المراجع المراجع المراجع المراجع المراجع المراجع المراجع المراجع المراجع المراجع المراجع المراجع ال<br>المراجع المراجع المراجع المراجع المراجع المراجع المراجع المراجع المراجع المراجع المراجع المراجع المراجع المراجع<br>المراجع المراجع المراجع المراجع المراجع المراجع المراجع المراجع المراجع المراجع المراجع المراجع المراجع المراجع<br>المراجع المراجع المراجع المراجع المراجع المراجع المراجع المراجع المراجع المراجع المراجع المراجع المراجع المراجع                                                                                                    |                                           | TEST                       | لحاق الدستير الثاني | ادخل السم الآلث | TEST          |
| ا الداريدة اليوب 63120910 - الداريدة اليوب 63120910 - الداريدة اليوب 63120910 - المدين                                                                                                    |                                           | رم در Basic                |                     | رمح الجوال      |               |
| نىتى بەترالغاند. ئىشى،<br>ى تىزى بەترالغاندىنى ئىشى،<br>ئەتبام ئىلىشى ئىشى ئىشمىللغان ،<br>ئىشى ئىشى ئىشى ئىشى ئىشى ئىشى ئىشى ئىشى                                                                                                    |                                           | انحل ومم الهوره            |                     | 0531279176      |               |
| ۲ ۲۰۰۰۰۰۰۰۰۰۰۰۰۰۰۰۰۰۰۰۰۰۰۰۰۰۰۰۰۰۰۰۰۰۰۰۰                                                                                                    |                                           | احدل باريم الميلند         |                     | البنس           |               |
| انجامان لعلمان العامي المعامي المعامي المعامي المعامي المعامي المعامي المعامي المعامي المعامي المعامي المعامي ا<br>المعامي المعامي المعامي المعامي المعامي المعامي المعامي المعامي المعامي المعامي المعامي المعامي المعامي المعامي<br>المعام المعامي المعامي المعامي المعامي المعامي المعامي المعامي المعامي المعامي المعامي المعامي المعامي المعامي ا                                                                                                    |                                           |                            | mm/dd/yyyy          | د کر            |               |
| الدي الدي<br>سون<br>المراقب                                                                                                    |                                           | المؤمل العلمى              |                     | التحصص الدافعين |               |
| ا متوان<br>العام ال                                                                                                    |                                           | لدتر                       |                     | ادتر            |               |
| Selection and Selection and Se                                                                                                    |                                           | المتوان                    |                     |                 |               |
| Distance of the second second s                                                                                                    |                                           | ادحل العتوان               |                     |                 |               |
| The grad the second second second second second second second second second second second second second second                                                                                                    |                                           | السيرة الطرية              |                     |                 |               |
| Tayle seeb gene encourse sales                                                                                                    |                                           | البراء اددل وهما مديمر عبا |                     |                 |               |